# 高知市デジタルツインモデル 公開用ビューワ 【操作マニュアル】

# 令和6年3月初版

## <目 次>

| 1. 公開用ビューワについて             | 1  |
|----------------------------|----|
| 1.1. 地図操作                  | 1  |
| 1.2. 案内地図                  | 2  |
| 2. 地図操作                    | 4  |
| <b>2.1.</b> レイヤーリスト・レイヤー表示 | 5  |
| <b>2.2.</b> 凡例表示           | 7  |
| 3. レイヤー管理                  | 8  |
| 3.1. 属性表示                  | 8  |
| <b>3.2.</b> 地形写真の切り替え      | 9  |
| 4. 属性管理                    | 10 |
| 4.1. 距離計測                  | 11 |
| <b>4.2.</b> 面積計測           | 12 |
| 5. 日照解析                    | 17 |
| 6. 検索                      | 17 |
| <b>6.1.</b> 位置検索           | 15 |
| <b>6.1.1</b> . 名称の検索例      |    |
| <b>6.1.2</b> 住所の検索例        |    |
| 7. ビューア要件                  |    |
| 71 モバイル要件                  | 17 |
| <b>7.2.</b> ブラウザ要件         |    |

# 1. 地図操作

地図や視点の移動、案内地図に関する地図の操作を紹介します。 使用するツールを以下に示します。

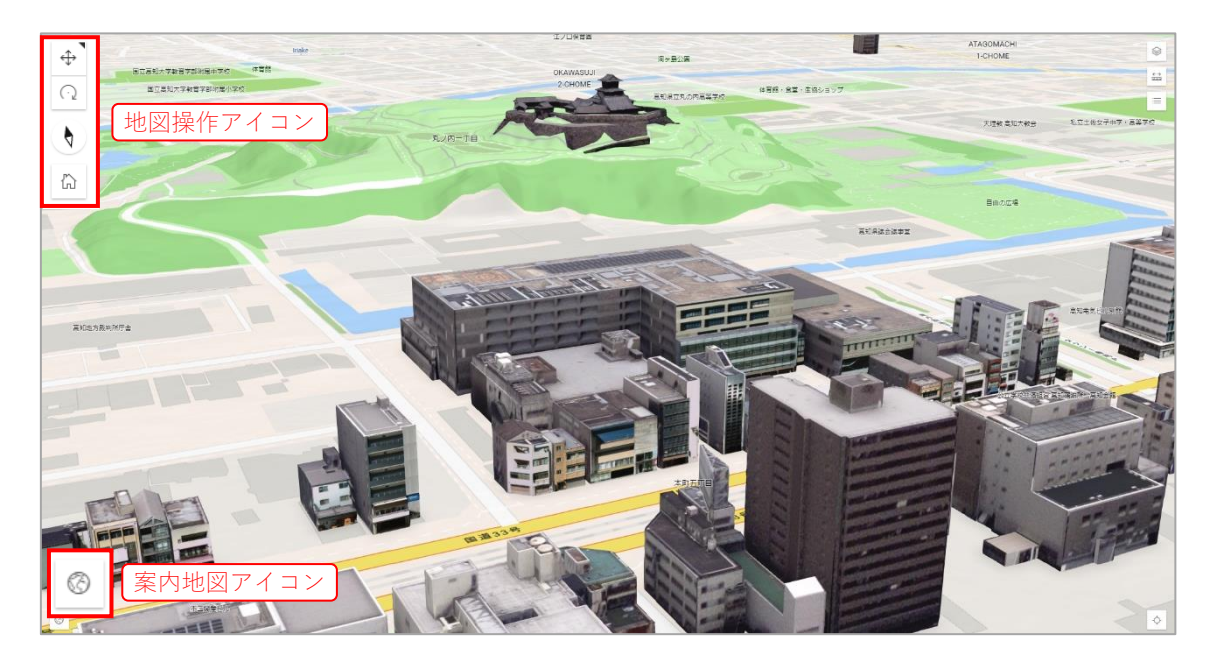

### 1.1. 地図操作

■ アイコンの説明

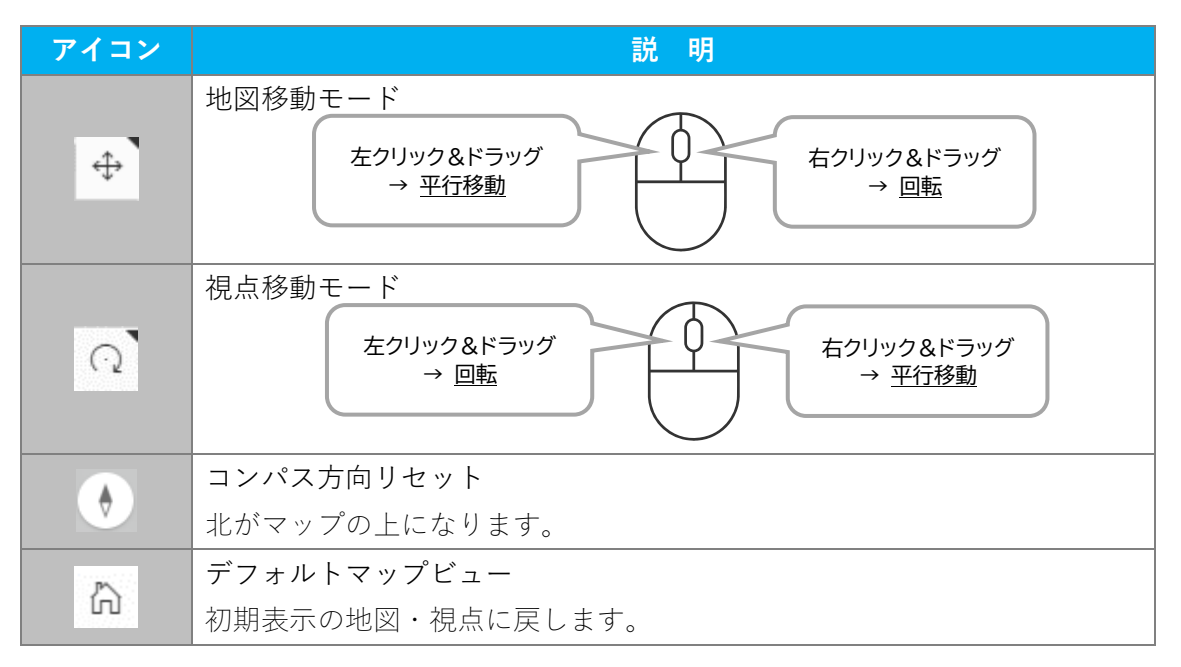

## 1.2. 案内地図

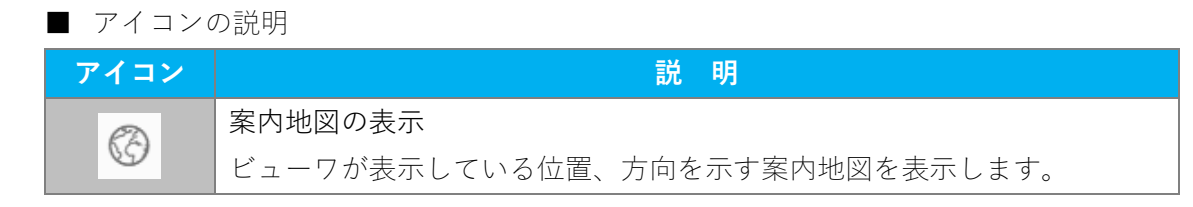

#### ①案内地図アイコンをクリック(タップ)します。

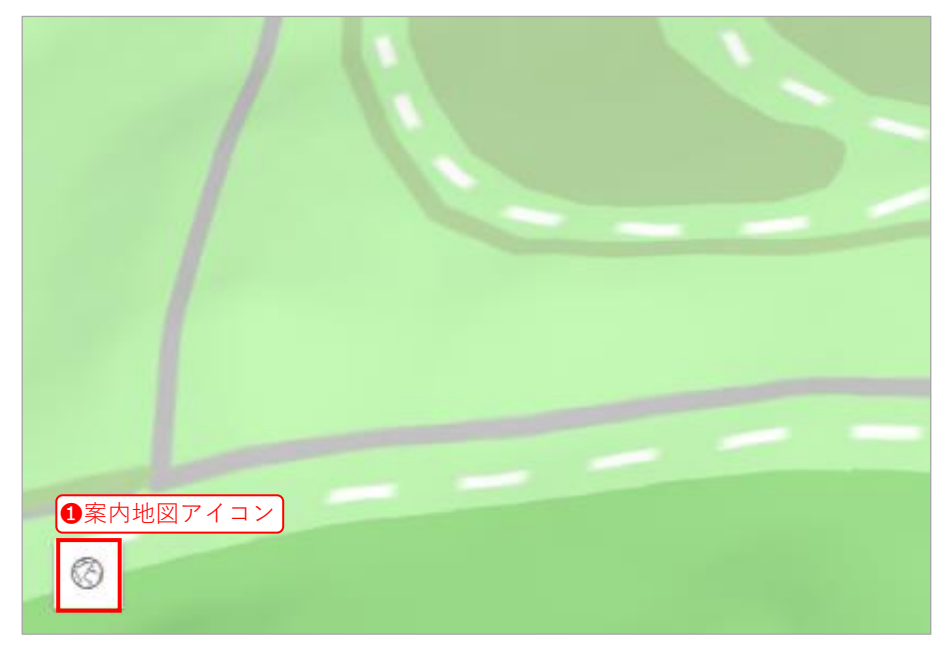

案内地図が表示されます。

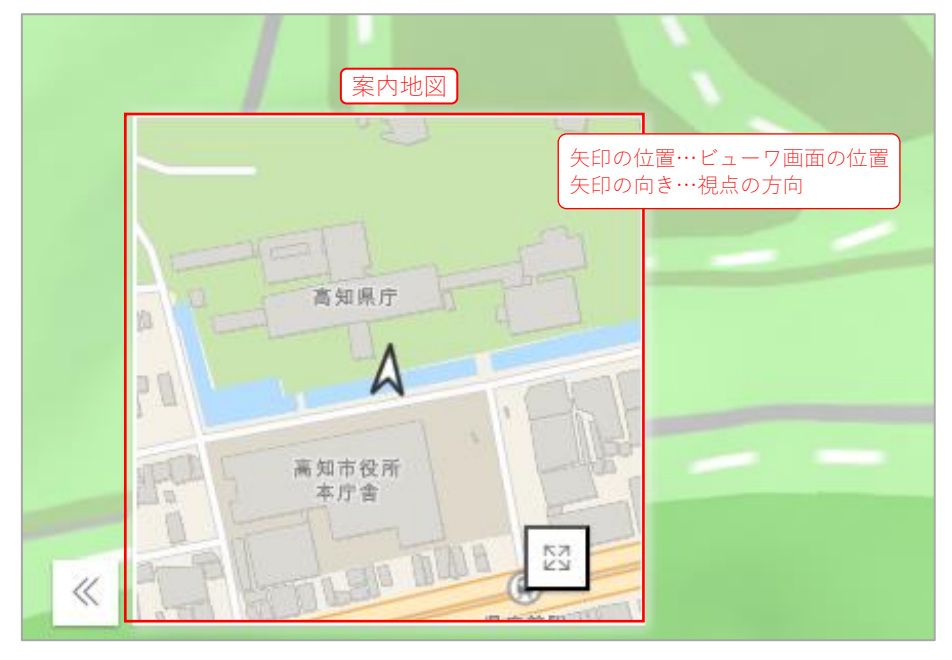

案内地図内の**2**差し込みマップアイコンをクリック(タップ)します。

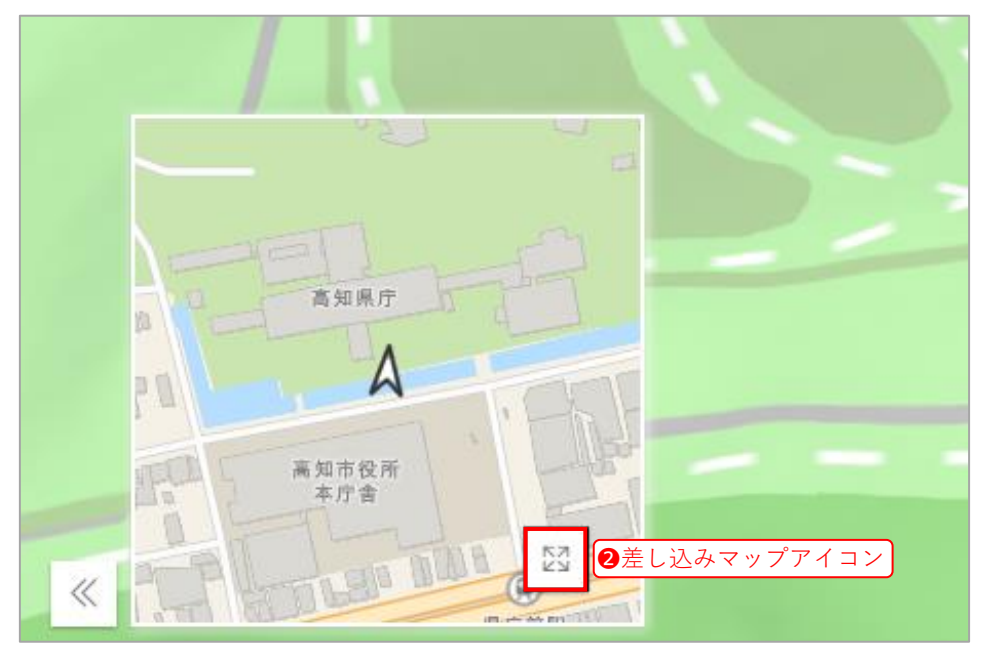

3Dと2Dの2画面表示となります。

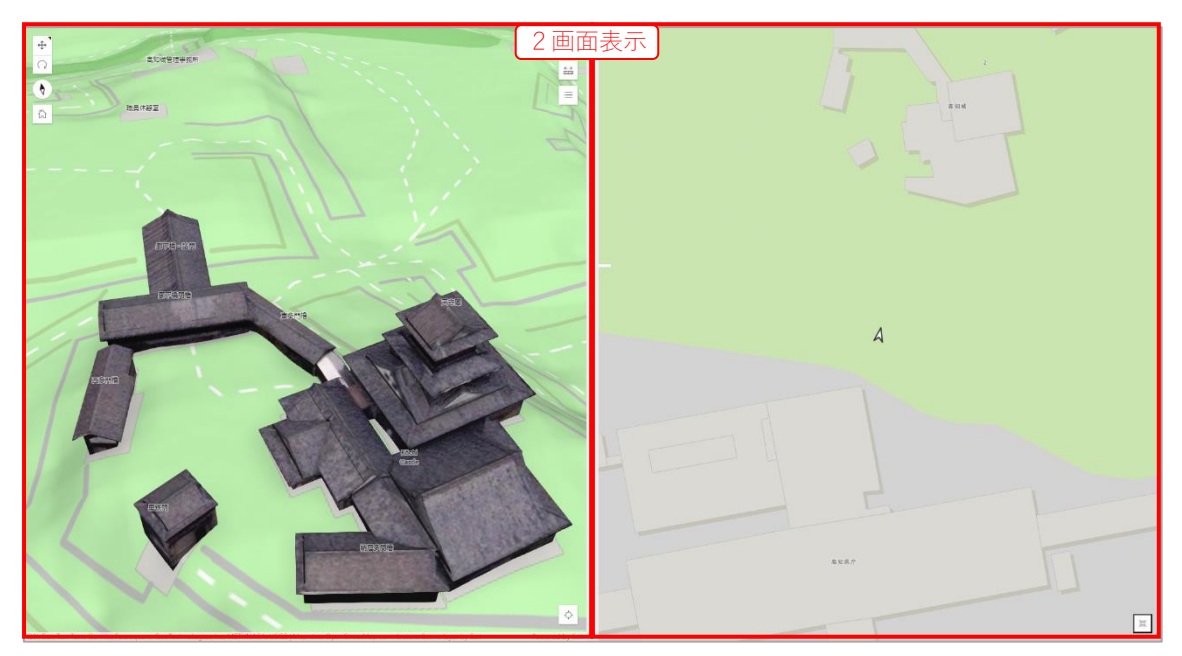

## 2. レイヤー管理

レイヤーの表示・非表示の切り替えや、凡例の表示について説明します。

※ レイヤーとは、現実世界に存在する地物(例:建物、道路、河川など)や事象(災害 情報、都市計画情報など)を GIS で管理・表現するために、主題ごとに分類したそ れぞれの「層」を指します。

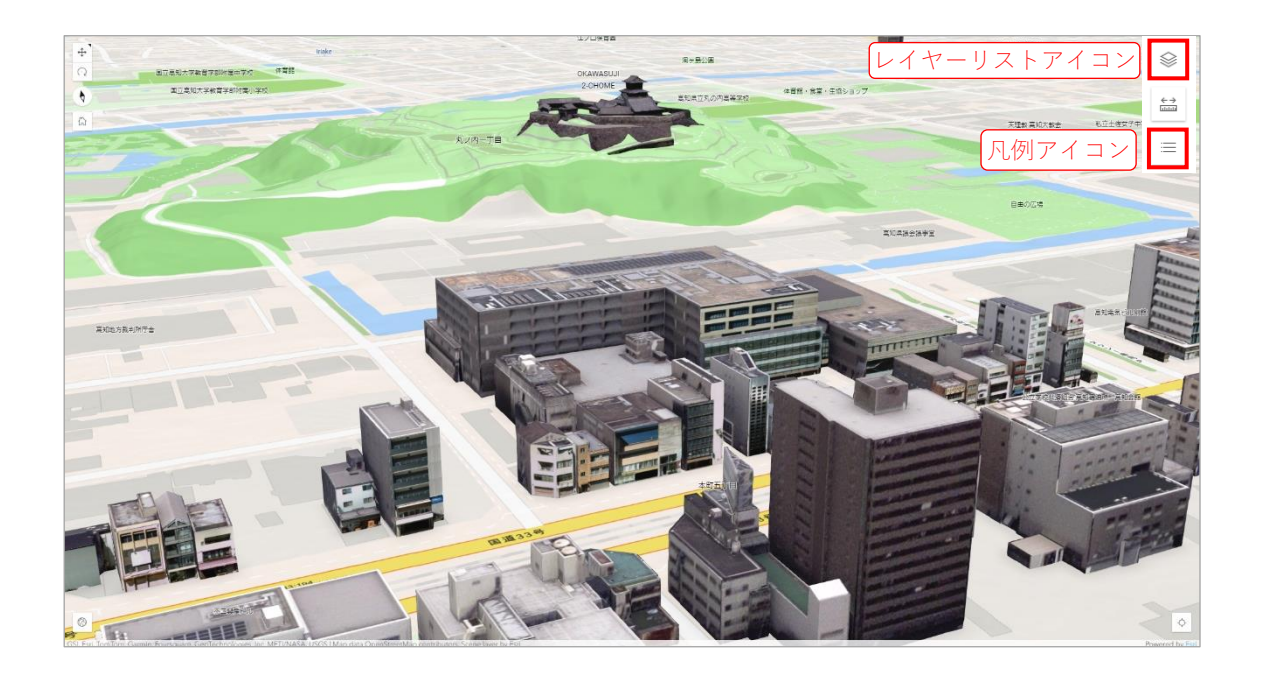

■ アイコンの説明

| アイコン | 説明                       |
|------|--------------------------|
|      | レイヤーリスト                  |
| ~    | レイヤーの表示・非表示を設定することができます。 |
| =    | 凡例                       |
|      | レイヤーの凡例の表示・非表示ができます。     |

2.1. レイヤーリスト・レイヤー表示

表示するレイヤーを設定します。

**1**レイヤーリストアイコンをクリック(タップ)します。

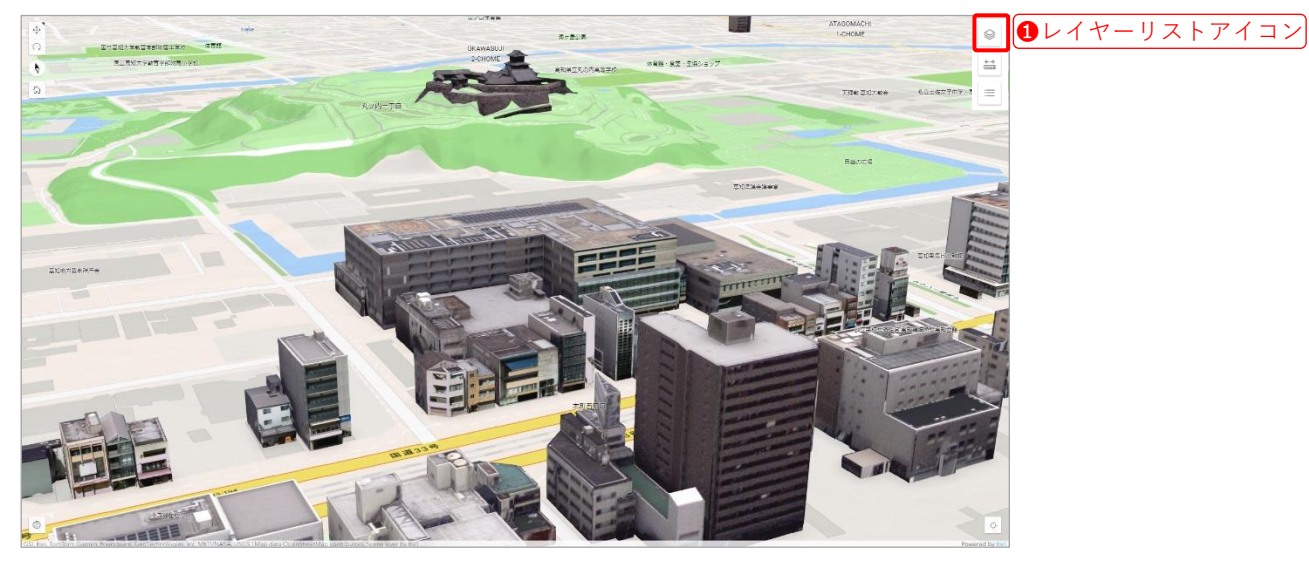

2レイヤーリストが表示されます。各レイヤーをクリック(タップ)し、表示・非表示を切り替えることができます。

| ▷ 建物           | Ø |
|----------------|---|
| ▷ 地形写真         | Ó |
| ▷ 洪水浸水想定(最大規模) | Ó |
| 土石流(筆山)        | Ó |
| ▷ 指定緊急避難場所     | Ó |

❸レイヤーをクリック(タップ)します。

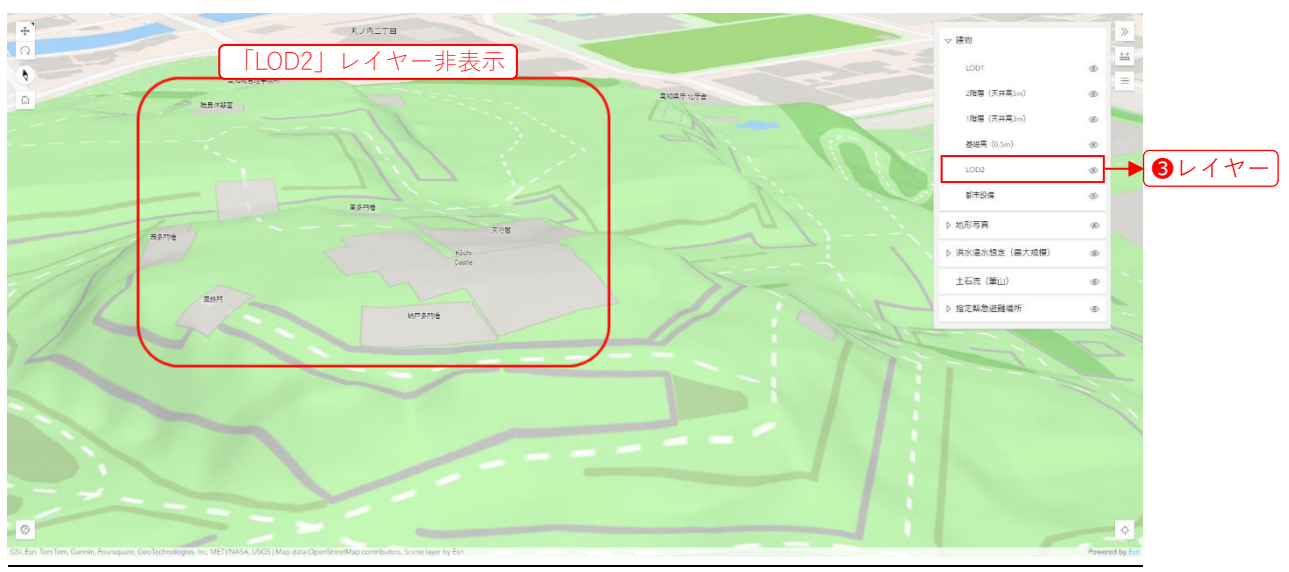

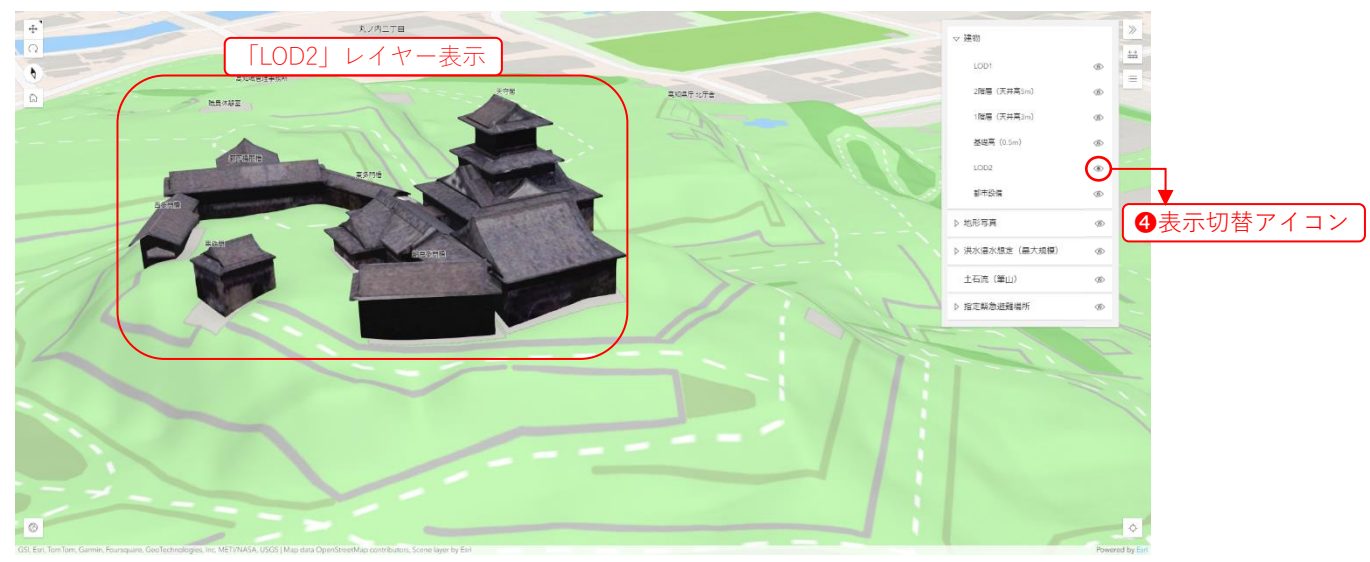

表示・非表示は、
④表示切替アイコンで確認できます。

| レイヤー名表示              |                  |  |
|----------------------|------------------|--|
| LOD2                 | ● レイヤーが表示されている状態 |  |
| LOD2                 | ● レイヤーが非表示の状態    |  |
| ●<br>●<br>●<br>表示切替フ | (コン)             |  |

## 2.2. 凡例表示

各レイヤーに対応した凡例を表示します。

凡例アイコンをクリック(タップ)します。

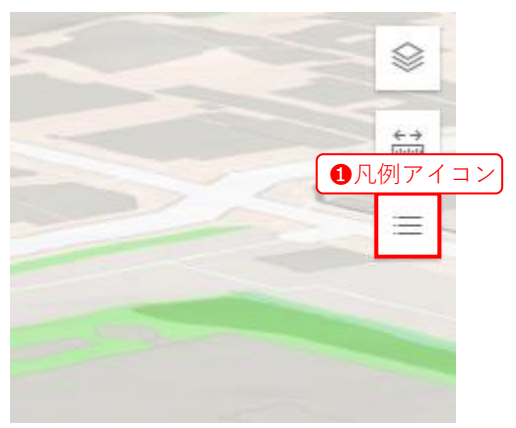

2凡例が表示されます。

| 建物   |         |
|------|---------|
| LOD1 |         |
|      |         |
| 2階層  | (天井高5m) |
| 1階層  | (天井高3m) |
| 基礎高  | (0.5m)  |

■ 凡例内のアイコンの説明(例)

| アイコン       | 説明                                           |
|------------|----------------------------------------------|
| LOD1       | 白色のアイコンは、<br>LOD1 の建築物レイヤーであることを示します。        |
| 2階層(天井高5m) | 赤色の枠線のアイコンは、<br>2 階層(天井高 5m)レイヤーであることを示します。  |
| 1階層(天井高3m) | 橙色の枠線のアイコンは、<br>1階層(天井高 3m)レイヤーであることを示します。   |
| 基礎高(0.5m)  | 黄色の枠線のアイコンは、<br>基礎高(天井高 0.5m)レイヤーであることを示します。 |

# 3. 属性管理

## 3.1. 属性表示

●レイヤー上の地物をクリック(タップ)すると、その地物の属性情報を表示することができます。

選択した地物は水色の輪郭で強調表示され、属性情報が表示されます。

地物と属性表示が重なって見えにくい場合は、属性情報内の**2ドッキングアイコン**をクリック(タップ)します。

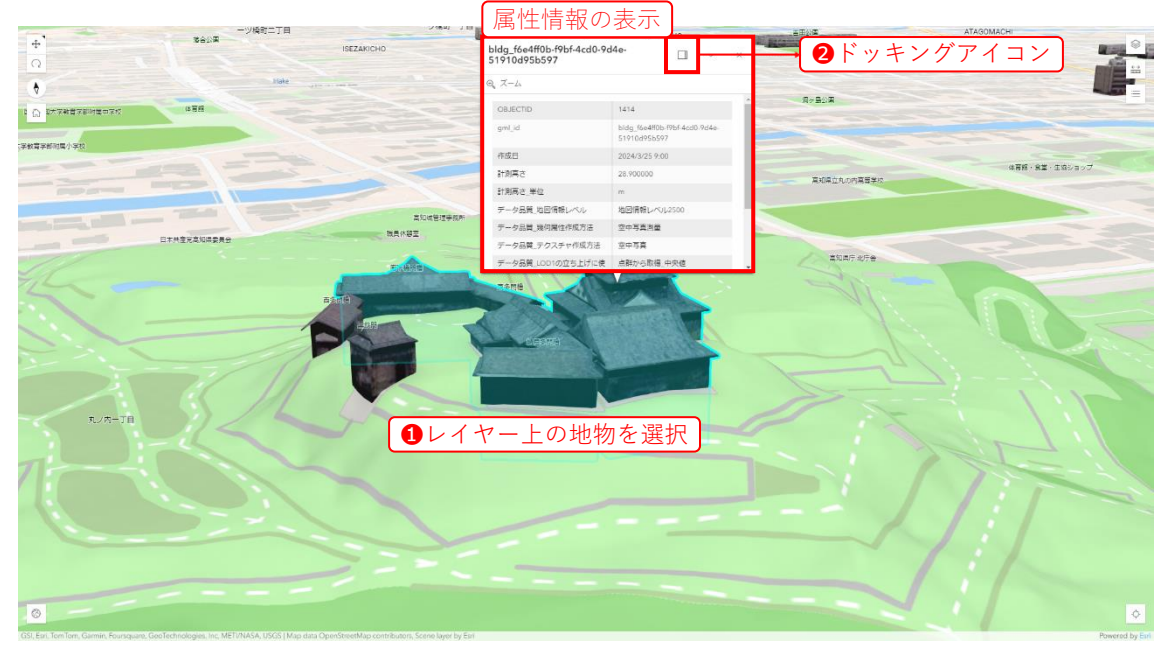

#### 3.2. 地形写真の切り替え

地形写真を切り替えます。

レイヤーの1「地形写真」の表示切替アイコンをクリック(タップ)します。

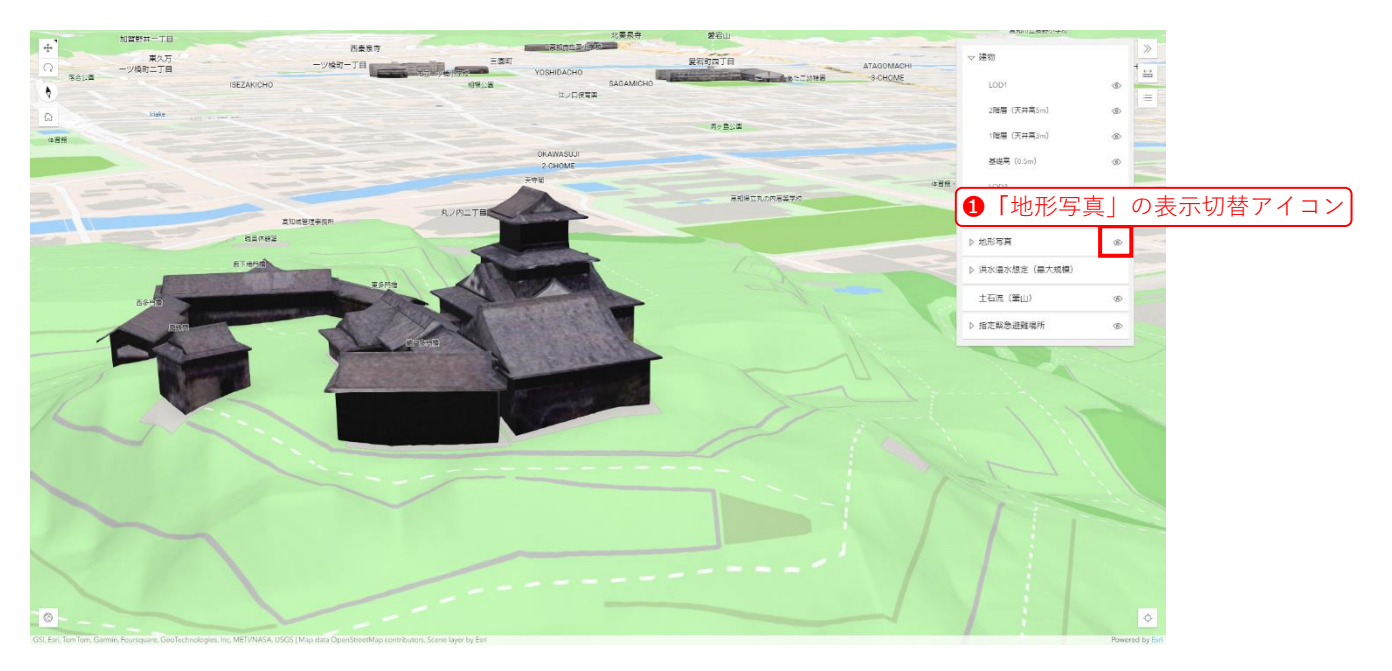

表示が切り替わり、地形写真が表示されます。

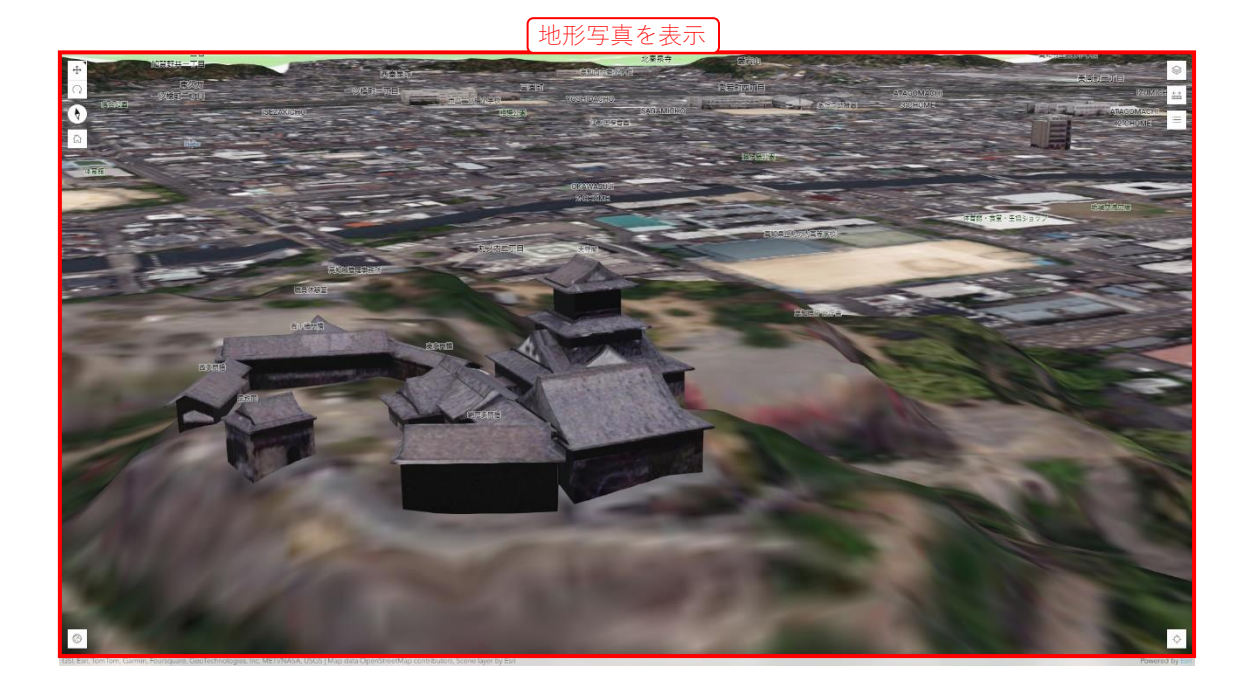

9

# 4. 計測

その他の機能として、地図間の距離や面積、標高を計測することができます。使用するツ ールを以下に示します。

計測アイコンをクリック(タップ)します。

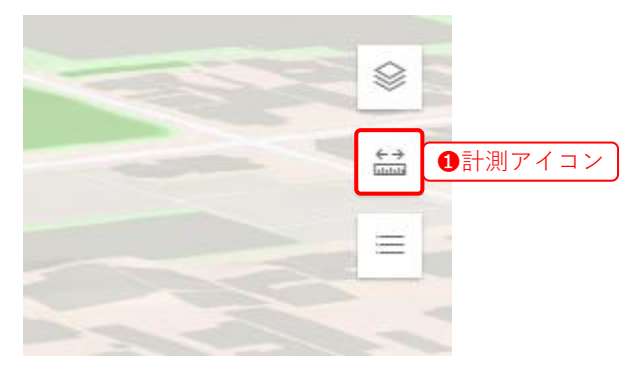

2計測メニューが表示されます。

|      |             |              | 白木       | ê  |       |
|------|-------------|--------------|----------|----|-------|
|      |             | <b>2</b> 計測。 | メニュー     |    |       |
| E    | ← →<br>Luuu |              | @+       | 前  | , ≫ — |
|      | IZUMICHO    |              | SHOWAMAC | ні | SH    |
| ATAG | OMACHI      | -            | 瓢箪公園     |    | 1-CHO |

■ アイコンの説明

| ア | イコン        | ~ | 説明                    |
|---|------------|---|-----------------------|
|   | ÷⇒<br>Luuu |   | 計測                    |
|   |            |   | 2 点間の距離や多角形の面積を計測できます |

#### 4.1. 距離計測

2点間の距離を計測します。

**③**ラインの計測アイコンをクリック(タップ)します。

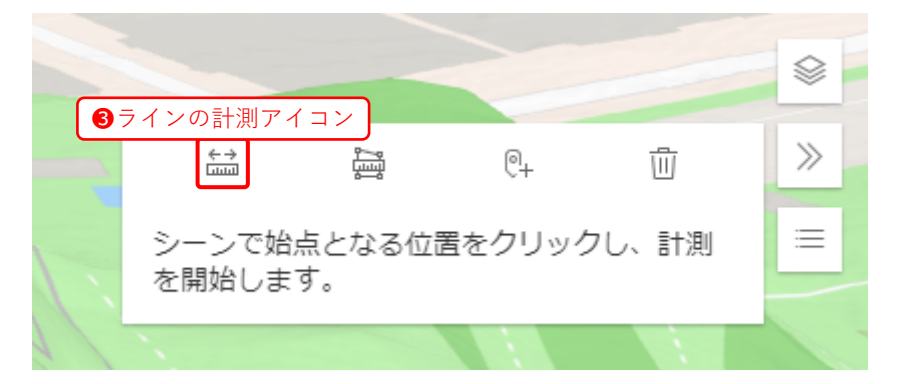

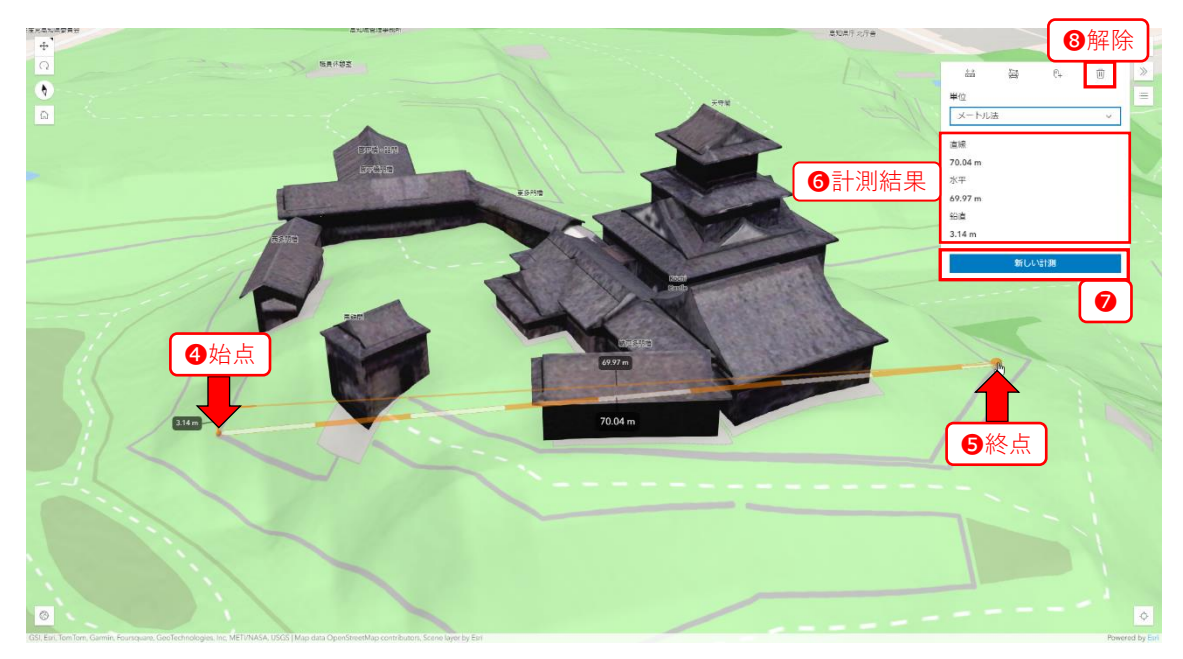

計測結果をクリアして次の計測を行う場合は、**⑦ボタン「新しい計測」**をクリック(タップ) します。

計測を終了する場合は、<br />
⑧解除のアイコンをクリック(タップ)します。

#### 4.2. 面積計測

多角形の面積を計測します。

**③エリアの計測アイコン**をクリック(タップ)します。

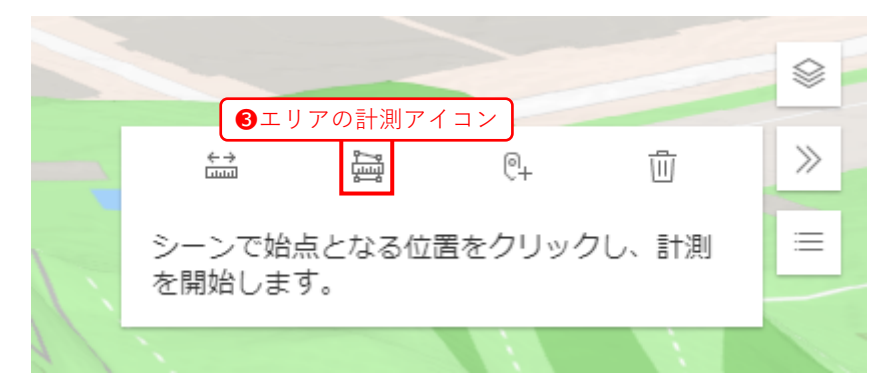

 
 ・④始点【最初にクリック(タップ)した点】から

 ●終点【最後にダブルクリック(ダブルタ ップ)した点】までの辺を結んだ多角形を作成し、

 ・●計測結果を表示します。

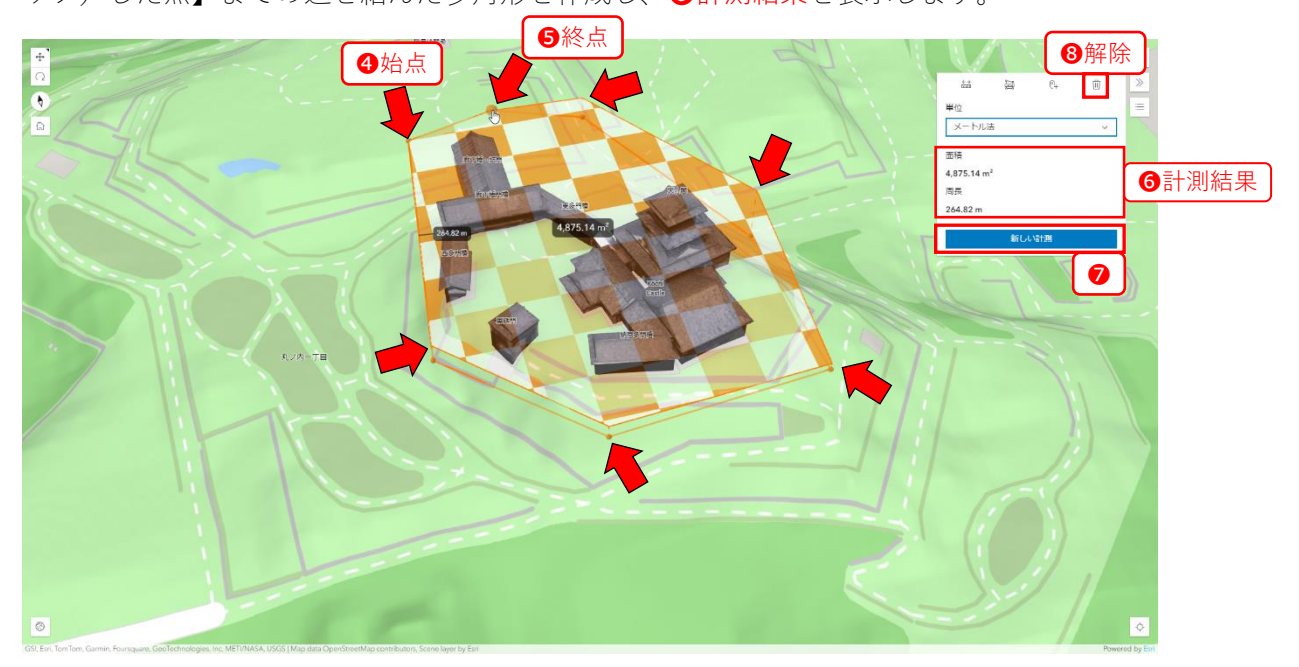

測定結果をクリアして次の計測を行う場合は、**⑦ボタン「新しい計測」**をクリック(タップ) します。

計測を終了する場合は、8解除のアイコンをクリック(タップ)します。

# 5. 日照表示

地図上で日照・影の効果をシミュレートできます。

**1**日光ツールアイコンをクリック(タップ)すると、メニューが表示されます。

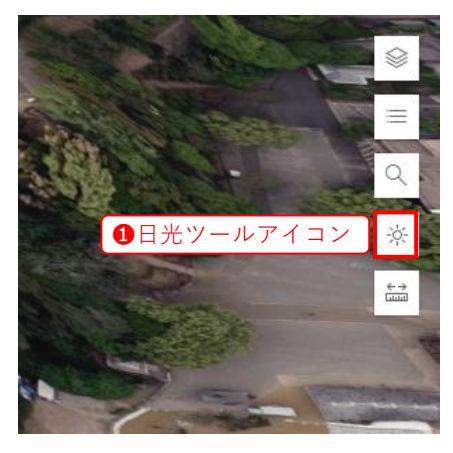

**2**スライダーで時刻を指定し、**3**カレンダーで日付を指定します。

④「日付と時刻による太陽の位置」と「影」をチェックボックスで設定します。

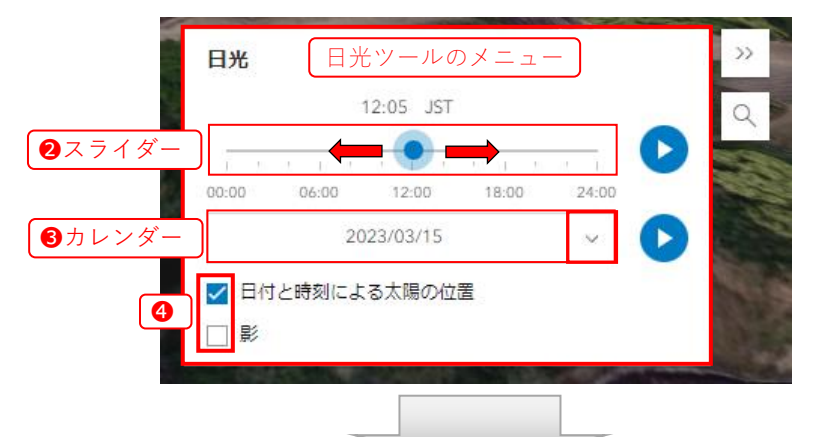

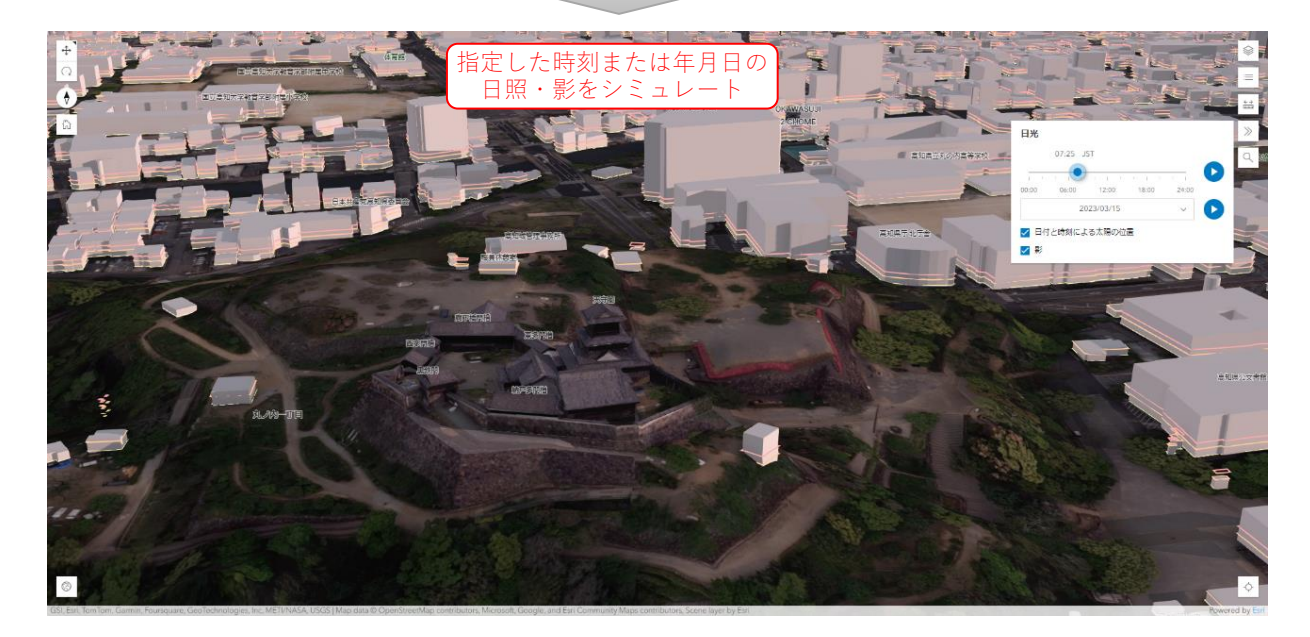

⑤再生アイコンをクリック(タップ)すると、日照・影の効果をアニメーション表示します。

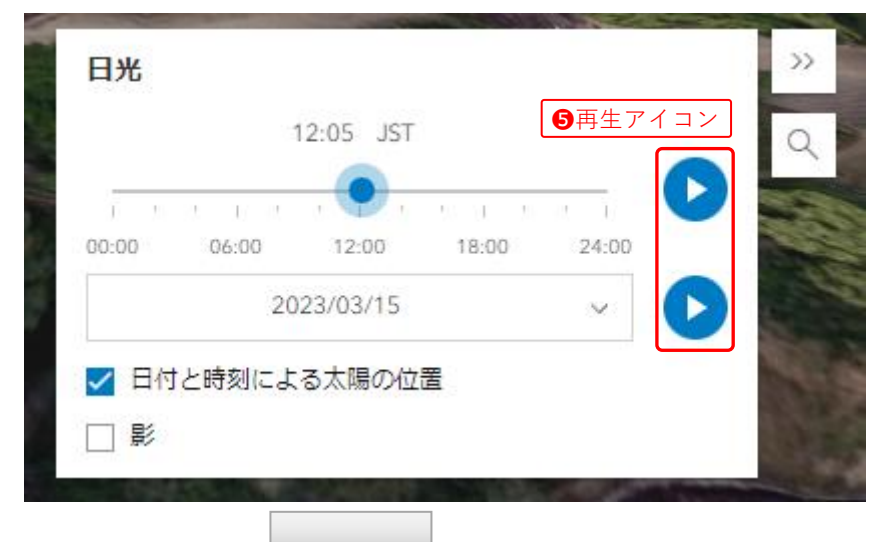

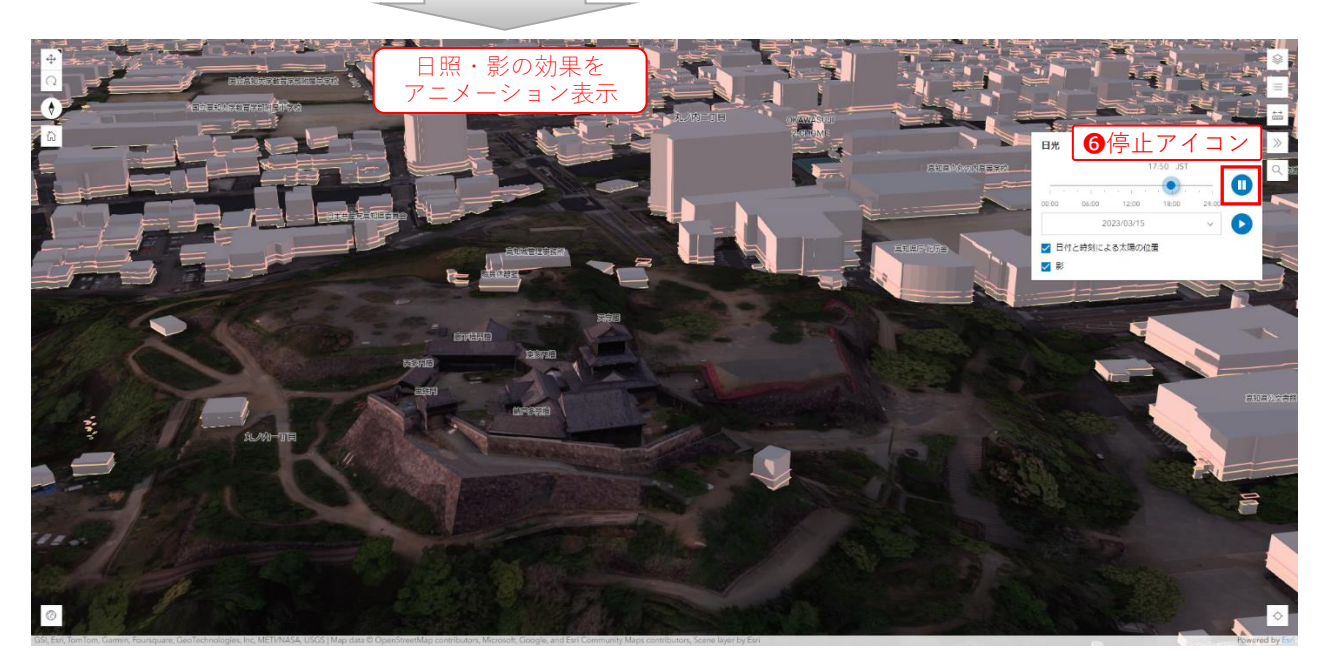

アニメーションを停止する場合は、6停止アイコンをクリック(タップ)します。

# 6. 検索

## 6.1. 位置検索

検索ツールを使用し、地物名称または住所を検索できます。 検索結果を選択するとその地点に移動します。

#### 検索アイコンをクリック(タップ)します。

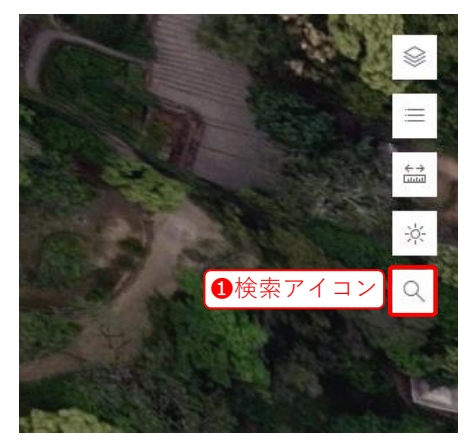

#### 6.1.1. 名称の検索例

2検索欄に名称を入力すると、候補がリスト表示されます。3候補をクリック(タップ) すると、その目標物へ地図・視点が移動します。

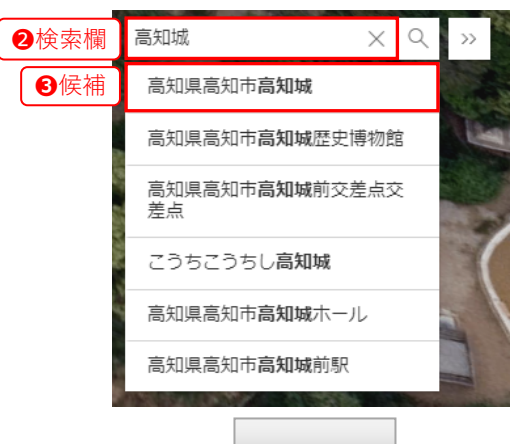

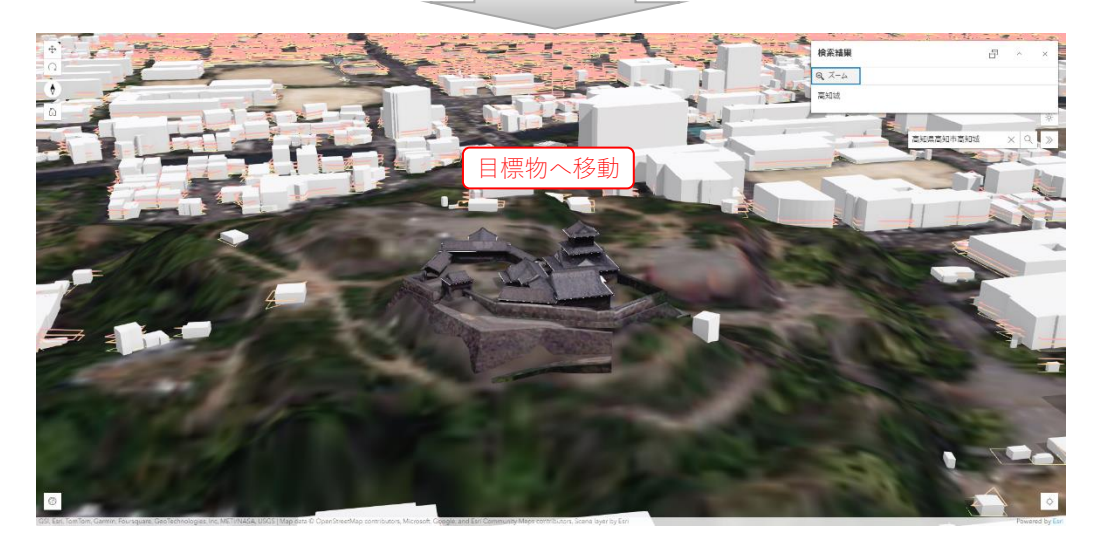

#### 6.1.2. 住所の検索例

**2**検索欄に住所を入力すると、候補の住所がリスト表示されます。

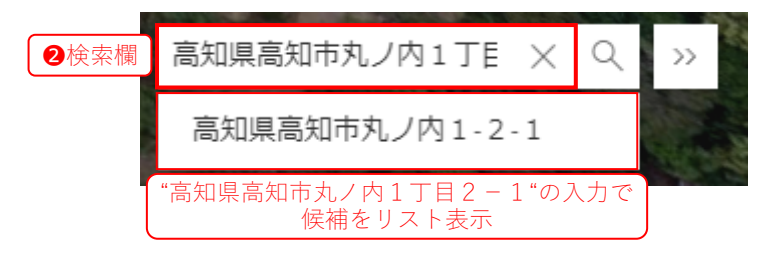

❸候補をクリック(タップ)すると、その住所へ地図・視点が移動します。

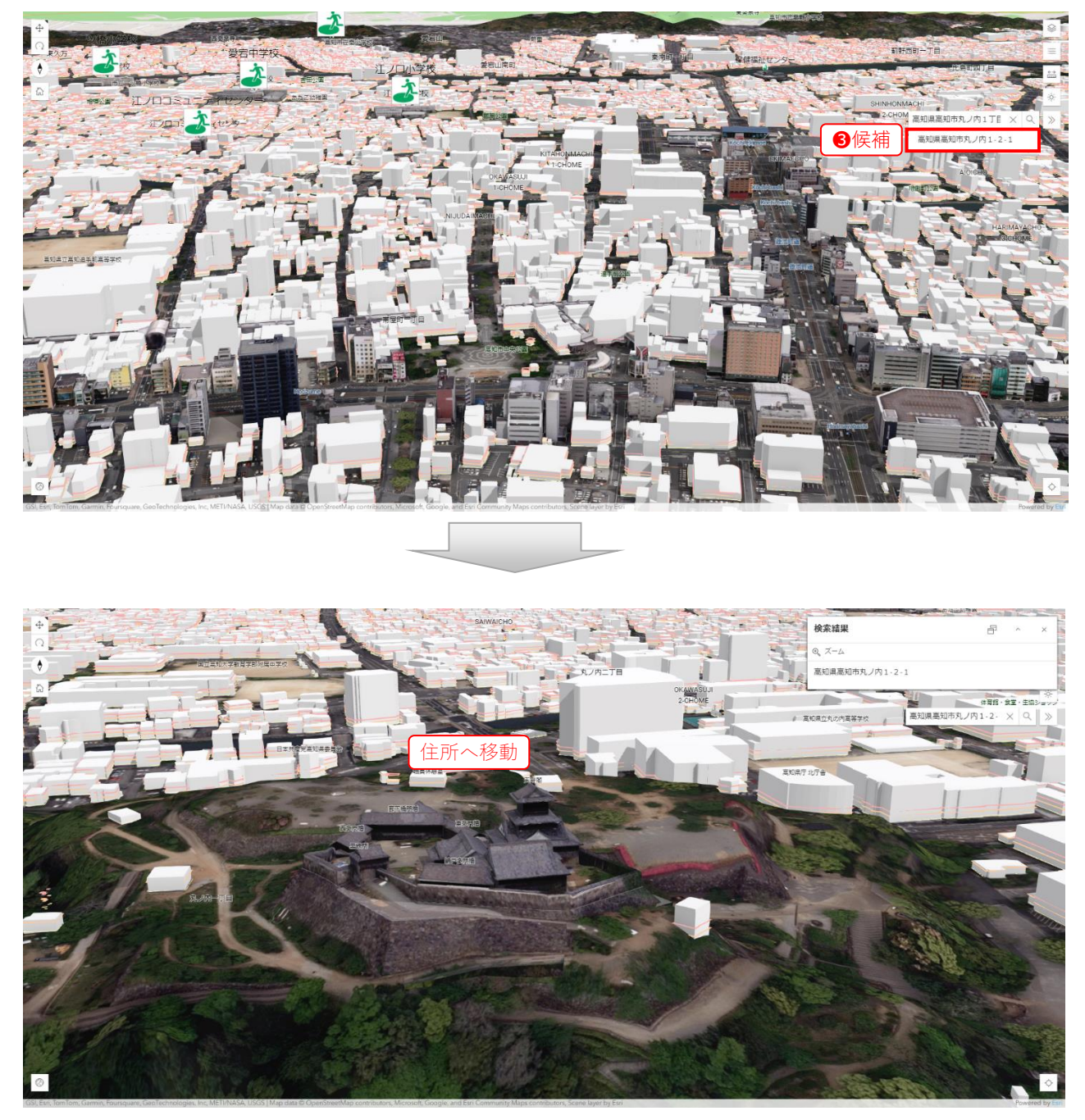

# 7. ビューア要件

#### 7.1. モバイル要件

Scene Viewer は、次のモバイルサポートを提供します。

- iPhone XS、iPhone 11、iPhone 12、iPhone 13、iPhone 14、iPad Pro 11 インチ (2018 年)以降の iOS Safari
- Samsung S10、Samsung S20、Samsung S21、Samsung S22、Samsung Tab S4 以降の Android Chrome

上記以外のモバイルデバイスを使用している場合、デバイスは4 GB 以上の RAM と強力 なマルチコア CPU および GPU を備え、Android または iOS の最新バージョンがインストー ルされている必要があります。

〈ArcGIS Online FAQ〉

https://doc.arcgis.com/ja/arcgis-online/reference/scene-viewer-requirements.htm

## 7.2. ブラウザ要件

Scene Viewer は、次のブラウザーをサポートしています。\*

- Google Chrome バージョン 115 以降
- Microsoft Edge バージョン 115 以降
- Mozilla Firefox バージョン 117 以降
- Mozilla Firefox バージョン 115 (ESR)
- Safari バージョン 16 以降

\*Scene Viewer とシーンベースのアプリには、独自のブラウザー要件があります。また、一 部の ArcGIS アプリにも、独自の要件があります。 詳細については、各アプリのドキュメ ントをご参照ください。

最高のパフォーマンスとフル機能を実現するには、上記の最新バージョンのブラウザー を使用します。 WebGL が有効になっている 64 ビットブラウザーのみがサポートされてい ます。Web サイトでは、ブラウザーのローカルストレージ機能(cookie と似た機能)が活用さ れています。このストレージが無効になっていると、サイトが正常に機能しません。ローカ ルストレージを有効にする方法については、ブラウザーのドキュメントをご参照ください。

〈ArcGIS Online FAQ〉

https://doc.arcgis.com/ja/arcgis-online/reference/scene-viewer-requirements.htm

以上